# How to create a new Employee

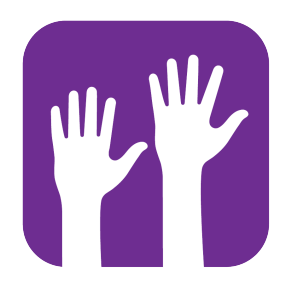

Navigate to https://console.voila.app/en/

### **2** Go to the Employees Tab.

1

| voilă!                                               | 8 Dashboard                                                                        |   |                                     |   |                                     |           |                                                            | 7 days ∨ C |
|------------------------------------------------------|------------------------------------------------------------------------------------|---|-------------------------------------|---|-------------------------------------|-----------|------------------------------------------------------------|------------|
| Abridge                                              | Planned hours                                                                      |   | Draft hours                         |   |                                     | Planned c | ost                                                        |            |
| 器                                                    | 375 hours                                                                          |   | 69 hours                            |   |                                     | \$3,900   | .68                                                        |            |
|                                                      | Employees<br>Open shifts<br>8 •                                                    | > | Replacements                        | > | C<br>Assignations to approve<br>3 • | >         | C<br>Shifts to approve                                     | >          |
| ф<br>#:                                              | ్<br>Stand by shifts<br>O                                                          | > | C<br>Recurring shifts that end soon | > | Requests to approve                 | >         | <ul> <li>Availabilities to approve</li> <li>4 •</li> </ul> | >          |
| <b>9</b><br>89<br>0                                  |                                                                                    | > | ≓್<br>Announcements<br>32 ●         | > |                                     |           |                                                            |            |
| (С)<br>(С)<br>(С)<br>(С)<br>(С)<br>(С)<br>(С)<br>(С) | Budget repartition<br>\$1,200.00<br>\$1,000.00<br>\$600.00<br>\$600.00<br>\$400.00 |   |                                     |   |                                     |           |                                                            | <b>_</b>   |

### Click on Add an Employee

| voilă!                | = Employees                                |           |                      |                    |                                 |                                             | Active (40) Inactive (             | 13) All (53) 🔶 |
|-----------------------|--------------------------------------------|-----------|----------------------|--------------------|---------------------------------|---------------------------------------------|------------------------------------|----------------|
| **                    |                                            |           |                      |                    |                                 |                                             | ۹ 🔺                                | Add an employe |
| Abridge               | Name 个                                     | Status    | Phone Clocking       | Email              | Teams                           | Position                                    | Location                           |                |
| 部                     | Anne Bonesso<br>Admin<br>ID: 2205          | Full-Time | 00001                | demovoila+bonesso  | Emergency Maintenance<br>Clinic | Nurse Reception Supervisor<br>+2            | Établissement 1<br>Établissement 2 | 1              |
| 2<br>2                | Anthony Michaud 🛓                          | Full-Time | 98233                |                    | Emergency Maintenance<br>Clinic | Nurse Warehouse work<br>Logistic Coordin +4 | Établissement 3<br>Établissement 1 | 1              |
| 0                     | 🐁 Bruno Aldik 🔺                            | Full-Time | 40278                | demovoila+aldik@g  | Emergency Restaurant            | Nurse Warehouse work<br>Logistic Coordin +4 | Établissement 3<br>Établissement 1 | 1              |
| ¢                     | Bruno Aldik                                | Full-Time | 31412                | demovoila+aldik1@g | Emergency Restaurant            | Nurse Warehouse work<br>Logistic Coordin +4 | Établissement 3<br>Établissement 1 | / 1            |
| <del>ų.</del>         | CM Christian Michaud Admin<br>ID: 10905    | Full-Time | 79911                | christianmichaud93 | Emergency Restaurant            | Nurse Warehouse work<br>Logistic Coordin +4 | Établissement 3<br>Établissement 1 | / 1            |
|                       | Christine Rashford<br>Manager<br>ID: 22365 | Full-Time | 85303                | demovoila+rashford | Emergency Maintenance<br>Clinic | Nurse                                       | Établissement 3<br>Établissement 1 | 1              |
| x <sup>2</sup>        | Claudia Hamilton<br>Manager<br>ID: 100     | Full-Time | 14586                | demovoila+hamilton | Emergency Maintenance<br>Clinic | Nurse Warehouse work<br>Logistic Coordin +4 | Établissement 3<br>Établissement 1 | / :            |
| 0                     | David Genest A<br>Supervisor               | Full-Time | 90687                | dgenest@voila.app  | Emergency Maintenance Clinic    | Nurse Reception Supervisor                  | Établissement 3<br>Établissement 1 | / 1            |
| ( <sup>10)</sup><br>章 | Diane Smith                                | Full-Time | (438) 883-4544 12345 | demovoila@gmail.co | Emergency Maintenance<br>Clinic | Nurse Logistic Coordin<br>Reception +3      |                                    | / :            |
| EN                    | Flon Musk                                  | ar 11 mil |                      |                    |                                 |                                             | Établissement 1                    |                |
|                       |                                            |           |                      |                    |                                 | Rows per pag                                | e: 30 ∨ 1-30 of 4                  |                |

### **4** Type the First Name, Last Name, Email and Phone Number of the new Employee

| voilă!        | 🖶 Employees                                      |                                                                                                    | Active (40) Inactive (13) All (53) + |
|---------------|--------------------------------------------------|----------------------------------------------------------------------------------------------------|--------------------------------------|
| WW<br>Abridge |                                                  |                                                                                                    | Q 🛕 👲 🏦 🕼                            |
| Actuage       | Name 🛧 Status                                    | Phone Clocking Email Teams Position                                                                         | Location                             |
| 路<br>白        | Anne Bonesso<br>Admin<br>ID: 2205                | 00001 demovolia+bonesso. Emergency Maintenance Nuse Reception Supervisor                                    | Etablissement 1                      |
| 2             | Anthony Michaud 🛓 Full-Time                      | Add an employee × refoure work.                                                                             | Établissement 3<br>Établissement 1   |
| 0             | 👘 Bruno Aldik 🔺 Full-Time                        | Information     Associations     Additional Information     Inc.     (4)                                    | Établissement 3<br>Établissement 1   |
| Ą             | Bruno Aldik Full-Time                            | First name Morgan      Last name Freeman      Inc. (44)                                                     | Établissement 3<br>Établissement 1   |
| ¢.            | Christian Michaud Kathin<br>Admin<br>ID: 10905   | Status Status violate work in (44)                                                                          | Établissement 3<br>Établissement 1   |
|               | Christine Rashford<br>Manager<br>ID: 22365       | Email (optional)<br>Morgan@freeman.com                                                                      | Établissement 3<br>Établissement 1   |
| <u>,</u> 2    | Claudia Hamilton<br>Manager<br>ID: 100 Full-Time | Phone Number (optional) 123456789 n. (44)                                                                   | Établissement 3<br>Établissement 1   |
| 0             | David Genest 🛦 Full-Time                         | Cancel Next splin Supervisor                                                                                | Etablissement 3                      |
| (0)<br>(2)    | Diane Smith Full-Time                            | (438) 883-4544 12345 demovoila@gmail.co Emergency Maintenance Nurse Logistic Coordin<br>Clinic Reception +3 | Z 1                                  |
| EN            | Flop Musk                                        |                                                                                                    | Établissement 1                      |
|               |                                                  | Rows per pag                                                                                                | e: 30 🛩 1-30 of 40 K 🤇 🗭             |

### 5 Click Next

| voilă!            | Ŧ | Employees                                  |             |        |                   |                                  |            |               |                   |             |                      | ]                      | Active (40) Inac               | tive (1: | 3) AI    | (53)         | + |
|-------------------|---|--------------------------------------------|-------------|--------|-------------------|----------------------------------|------------|---------------|-------------------|-------------|----------------------|------------------------|--------------------------------|----------|----------|--------------|---|
| WY                |   |                                            |             |        |                   |                                  |            |               |                   |             |                      |                        | ٥                              | ۸        | <u>•</u> | <u>∿</u> ılı | - |
| Abridge           |   | Name 个                                     | Status      | Pho    | one               | Clocking                         | . Email    |               | Teams             |             | Position             |                        | Location                       |          |          |              |   |
| 路                 |   | Anne Bonesso<br>Admin<br>ID: 2205          | Full-Time   |        |                   | 00001                            | demove     | oila+bonesso  | Emergency         | Maintenance | Nurse                | Reception Supervisor   | Établissement                  | 2        |          | 1            | : |
| 21                |   | Anthony Michaud 🗼                          | Full-Time   | Add    | an empl           | oyee                             |            | 6             |                   |             | ×                    | rehouse work<br>tin +4 | Établissement<br>Établissement | D        |          | 1            | : |
| 0                 |   | 🐇 Bruno Aldik 🔺                            | Full-Time   | U      | Informa           | ation 2                          | Associatio | ons 3 Ad      | Iditional Informa | tion        |                      | rehouse work<br>din +4 | Établissement                  | 9        |          | 1            | ÷ |
| ¢                 |   | Bruno Aldik                                | Full-Time   | )•     | Morga             | an                               |            |               | Freeman           |             |                      | rehouse work<br>din +4 | Établissement<br>Établissement | 9        |          | 1            | : |
| фî,               |   | Christian Michaud Admin                    | Full-Time   |        | Full-Ti           | ime                              |            |               |                   |             | ~                    | rehouse work<br>din +4 | Établissement<br>Établissement |          |          | 1            | ÷ |
|                   |   | Christine Rashford<br>Manager<br>ID: 22365 | Full-Time   | $\geq$ | Email (o<br>Morga | <sup>ptional)</sup><br>an@freema | n.com      |               |                   |             |                      |                        | Établissement<br>Établissement | )<br>)   |          | 1            | : |
| ×2                |   | Claudia Hamilton<br>Manager<br>ID: 100     | Full-Time   | C      | Phone N<br>12345  | lumber (option<br>567890         | ial)       |               |                   |             |                      | rehouse work<br>din +4 | Établissement                  | 9        |          | /            | ÷ |
| 0                 |   | David Genest 🛦                             | Full-Time   |        |                   | _                                | _          | _             | Ciinko            | Cancel      | Next                 | eption (Supervisor)    | Établissement                  | 9        |          | 1            | : |
| (A)<br>(公)<br>(公) |   | Diane Smith                                | Full-Time   | (43    | 8) 883-454        | 14 12345                         | demove     | oila@gmail.co | Emergency (       | Maintenance | Nurse L<br>Reception | ogistic Coordin        |                                |          |          | 1            | : |
| EN                |   | Flon Musk                                  | an. a. 1001 |        |                   |                                  |            |               |                   |             |                      |                        | Établissement                  |          |          | -            |   |
|                   |   |                                            |             |        |                   |                                  |            |               |                   |             |                      | Rows per page          | e 30 ∨ 1-30                    | of 40    | K        | < (          |   |

### 6 Click on this dropdown menu to select the Teams Select one or more teams

| Full-Time |                                                                       | 00001                                                                                                    | demovoila+bonesso                                                                                                    | Emergency Maintenance<br>Clinic                                                                                                    | Nurse F<br>+2                                                                                                    | Reception                                                                                                    |
|-----------|-----------------------------------------------------------------------|----------------------------------------------------------------------------------------------------|----------------------------------------------------------------------------------------------------|----------------------------------------------------------------------------------------------------|----------------------------------------------------------------------------------------------------|----------------------------------------------------------------------------------------------------|
| Full-Time | Add an en                                                             | nployee                                                                                                    |                                                                                                    |                                                                                                    | ×                                                                                                    | rehouse wo                                                                                                    |
| Full-Time | 1 Infor                                                               | mation 2 A                                                                                                    | ssociations 3 Addi                                                                                                    | itional Information                                                                                                    |                                                                                                    | rehouse wo                                                                                                    |
| Full-Time | Sele                                                                  | ect one or mor                                                                                                    | re teams                                                                                                    |                                                                                                    | ~                                                                                                    | rehouse wo                                                                                                    |
| Full-Time | Posit Sele                                                            | <sup>ions</sup><br>ect one or mor                                                                                     | re positions                                                                                                    |                                                                                                    | ~                                                                                                    | rehouse wo                                                                                                    |
| Full-Time | Sele                                                                  | tions<br>ect one or mor                                                                                               | e locations                                                                                                    |                                                                                                    | ~                                                                                                    |                                                                                                    |
| Full-Time |                                                                       |                                                                                                    |                                                                                                    | Back                                                                                                    | Next                                                                                                    | rehouse wo                                                                                                    |
|           | Full-Time Full-Time Full-Time Full-Time Full-Time Full-Time Full-Time | Full-Time   Full-Time   Full-Time   Full-Time   Full-Time   Full-Time   Full-Time   Full-Time   Full-Time   Full-Time | Full-Time 00001   Full-Time Add an employee   Full-Time 1 Information 2 A   Full-Time 1 Information 2 A   Full-Time 1 Information 2 A   Full-Time 1 Information 2 A   Full-Time 1 Information 2 A   Full-Time 1 Information 2 A   Full-Time 1 Information 2 A   Full-Time 1 Information 2 A   Full-Time 1 Information 2 A   Full-Time 1 Information 2 A   Full-Time 1 Information 2 A   Full-Time 1 Information 2 A | Full-Time     O0001     demovoila+bonesso       Full-Time     Add an employee       Full-Time     1     Information     2     Associations     3     Add       Full-Time     1     Information     2     Associations     3     Add       Full-Time     1     Information     2     Associations     3     Add       Full-Time     1     Teams     Select one or more teams     3     Add       Full-Time     2     Select one or more positions     3     Add       Full-Time     2     Select one or more locations     3       Full-Time     2     Select one or more locations | Full-Time Add an employee   Full-Time Add an employee   Full-Time 1   Information 2   Associations 3   Additional Information   Full-Time   Full-Time   Full-Time   Full-Time   Full-Time   Full-Time   Full-Time   Full-Time   Full-Time   Full-Time   Full-Time   Full-Time   Full-Time   Full-Time   Full-Time | Full-Time 0001 demovoila+bonesso Emergency Maintenance Nurse 1   Full-Time Add an employee X   Full-Time 1 Information 2 Associations 3 Additional Information   Full-Time Image: Select one or more team Image: Select one or more positions Image: Select one or more positions Image: Select one or more locations   Full-Time Image: Description or more locations Image: Select one or more locations Image: Select one or more locations   Full-Time Image: Description or more locations Image: Select one or more locations Image: Select one or more locations   Full-Time Image: Description or more location or more location or more loc |

| o Aldik                               | Full-Time | 11  | Teams<br>Select one or more teams | ~ |
|---------------------------------------|-----------|-----|-----------------------------------|---|
| tian Michaud                          | Full-Time | •   | Q                                 |   |
| tine Rashford                         | Full-Time |     | All teams                         |   |
|                                       |           | V   | Ambulance                         |   |
| dia Hamilton<br><sup>Iger</sup><br>10 | Full-Time |     | Clinic                            |   |
| d Genest 🛓                            | Full-Time |     | Emergency                         |   |
|                                       |           |     | Maintenance                       |   |
| e Smith                               | Full-Time | (43 | Restaurant                        |   |
| Musk 🔺                                |           |     |                                   |   |

# 7 Click on this dropdown menu to select the Positions Select one or more positions

| Anthony Michaud 🗼                          | Full-Time | Add an employee                                               | ×       |
|--------------------------------------------|-----------|---------------------------------------------------------------|---------|
| Bruno Aldik 🔺                              | Full-Time | 1 Information 2 Associations 3 Additional Information         |         |
| Bruno Aldik<br>Admin                       | Full-Time | Linic Maintenance                                             | ~       |
| Christian Michaud<br>Admin<br>ID: 10905    | Full-Time | Select one or more positions                                  | ~       |
| Christine Rashford<br>Manager<br>ID: 22365 | Full-Time | Locations     Select one or more locations                    | ~       |
| Claudia Hamilton<br>Manager<br>ID: 100     | Full-Time | Back                                                          | Next    |
| David Genest                               | Full-Time | 90687 dgenest@voila.app Emergency Maintenance Clinic          | Nurse F |
| Diane Smith                                | Full-Time | Emergency Maintenance (438) 883-4544 12345 demovoila@omail.co | Nurse   |

| truno Aldik<br>dmin                       | Full-Time | 22  | ٩ |                      |
|-------------------------------------------|-----------|-----|---|----------------------|
| hristian Michaud                          | Full Time |     |   | All positions        |
| 2: 10905                                  | Fuil-Time |     |   | Clerk                |
| Christine Rashford<br>Lanager<br>D. 22365 | Full-Time | 9   |   | Logistic Coordinator |
| laudia Hamilton                           | Full-Time | _   |   | Nurse                |
| 9 100                                     |           |     |   | Pediatrician         |
| avid Genest 🔔                             | Full-Time |     |   | Reception            |
| Viane Smith                               | Full-Time | (43 |   | Security             |
| lon Musk 🔺                                | e 11 m    |     |   | Supervisor           |
|                                           |           |     |   | Warehouse worker     |
|                                           |           |     |   |                      |

8

#### Click on this dropdown menu to select the Locations Select one or more locations.

| voilă!         | 🗢 Employees                                |           |                                           |                                           |                                      | Active (40) Inactive (13)          | All (53) +     |
|----------------|--------------------------------------------|-----------|-------------------------------------------|-------------------------------------------|--------------------------------------|------------------------------------|----------------|
| WY I           |                                            |           |                                           |                                           |                                      | Q 🛕 👲                              | <u>⊉</u> ılı 🕸 |
| Abridge        | Name 个                                     | Status    | Phone Clocking Email                      | Teams                                     | Position                             | Location                           |                |
| 路<br>台         | Anne Bonesso<br>Admin<br>ID: 2205          | Full-Time | 00001 demovo                              | ila+bonesso Emergency Maintenan<br>Clinic | nce Nurse Reception Supervisor<br>+2 | Établissement 1<br>Établissement 2 | 1              |
| 2              | Anthony Michaud 🛦                          | Full-Time | Add an employee                           |                                           | × rehouse work                       | Établissement 3<br>Établissement 1 | 1 :            |
| 0              | 🐇 Bruno Aldik 🔺                            | Full-Time | 1 Information 2 Association               | ns 3 Additional Information               | tehouse work<br>din +4               | Établissement 3<br>Établissement 1 | / :            |
| ۵              | Bruno Aldik                                | Full-Time | Clinic & Maintenance &                    |                                           | vehause work                         | Établissement 3<br>Établissement 1 | / :            |
| ų.             | Christian Michaud<br>Admin<br>10: 10905    | Full-Time | Positions<br>Pediatrician 🛞 Security 🛞    |                                           | rehouse work<br>din +4               | Établissement 3<br>Établissement 1 | / :            |
|                | Christine Rashford<br>Manager<br>ID: 22365 | Full-Time | Locations     Select one or more location | s                                         | ~                                    | Établissement 3<br>Établissement 1 | / :            |
| 5 <sup>2</sup> | Claudia Hamilton<br>Manager<br>ID: 100     | Full-Time |                                           | B                                         | rehouse work)<br>ack Next din) (+4)  | Établissement 3<br>Établissement 1 | / :            |
| 0              | David Genest 🔺                             | Full-Time | 90687 dgenest                             | ©voila.app Clinic Maintenan               | ice Nurse Reception Supervisor<br>+2 | Établissement 3<br>Établissement 1 | / :            |
| \$             | Diane Smith                                | Full-Time | (438) 883-4544 12345 demovo               | ila@gmail.co Emergency Maintenan          | Reception +3                         |                                    | 1 :            |
| EN             | Flon Musk                                  |           |                                           |                                           |                                      | Établissement 1                    |                |
|                |                                            |           |                                           |                                           | Rows per pag                         | e: 30 🗸 1-30 of 40 📧               |                |

|    |                                            |            | Clinic +2                                             | 2 |                        |
|----|--------------------------------------------|------------|-------------------------------------------------------|---|------------------------|
| AM | Anthony Michaud 🛕                          | Full-Time  | Add an employee                                       | × | rehouse work<br>din+4  |
| *  | Bruno Aldik 📥                              | Full-Time  | 1 Information 2 Associations 3 Additional Information |   | rehouse work<br>din +4 |
| •  | Bruno Aldik<br>Admin                       | Full-Time  | Teams<br>Clinic & Maintenance &                       | ~ | rehouse work           |
| СМ | Christian Michaud<br>Admin<br>ID: 10905    | Full-Time  | Positions Pediatrician S Security S                   | ~ | rehouse work<br>din +4 |
| •  | Christine Rashford<br>Manager<br>ID: 22365 | Full-Time  | Select one or more locations                          | ~ |                        |
| ۲  | Claudia Hamilton<br>Manager<br>ID: 100     | Full-Time  |                                                       |   | rehouse work<br>fin +4 |
| DG | David Genest 🛦<br>Supervisor               | Full-Time  | Établissement 1                                       |   | eception Supervisor    |
| 0  | Diane Smith<br>Admin                       | Full-Time  | (43 Établissement 2                                   |   | ogistic Coordin        |
|    | Flon Musk 🔺                                | .e. 11 set | Établissement 3                                       |   |                        |
|    |                                            |            | Établissement 4                                       |   | Rows per page:         |

9 Click Next

| voilă!     | 🖶 Employees                                   |                                                                         |                                        | Active (40) Inactive (13) All (53) + |
|------------|-----------------------------------------------|-------------------------------------------------------------------------|----------------------------------------|--------------------------------------|
| WY         |                                               |                                                                         |                                        | Q 🛕 垫 ≙ ılı 🕸                        |
| Abridge    | Name 🛧 Status                                 | Phone Clocking Email Teams                                              | Position                               | Location                             |
| **         | Anne Bonesso<br>Admin<br>10: 2205             | 00001 demovoila+bonesso Emergency Maintenance Clinic                    | Nurse Reception Supervisor             | (Établissement 1)                    |
| 2          | Anthony Michaud 🛓 Full-Time                   | Add an employee                                                         | × rehouse work<br>din +4               | Établissement 3<br>Établissement 1   |
| 0          | 🐁 Bruno Aldik 🔺 Full-Time                     | 1 Information 2 Associations 3 Additional Information                   | rehouse work<br>din (+4                | (Établissement 3)                    |
| Ģ          | Bruno Aldik Full-Time                         | JE Teams<br>Clinic & Maintenance &                                      | fin (+4)                               | Établissement 3<br>Établissement 1   |
| đ.         | Christian Michaud Admin<br>Admin<br>ID: 10905 | Positions<br>Pediatrician (2) Security (2)                              | rehouse work                           | Établissement 3<br>Établissement 1   |
|            | Christine Rashford<br>Manager<br>ID: 22365    | Locations     Etablissement 2 ③ Etablissement 3 ③                       | ~                                      | Établissement 3<br>Établissement 1   |
| 5P2        | Claudia Hamilton<br>Manager<br>ID: 700        | Back                                                                    | rehouse work                           | (Établissement 3)                    |
| 0          | David Genest 🛦 Full-Time                      | 90687 dgenest@voila.app Clinic Clinic                                   | +2 Supervisor                          | Établissement 3<br>Établissement 1   |
| الان<br>بې | Diane Smith Full-Time                         | (438) 883-4544 12345 demovoila@gmail.co (Emergency) (Maintenance Clinic | Nurse Logistic Coordin<br>Reception +3 | Z 1                                  |
| EN         | Flon Musk 🔹 👘 👘                               |                                                                         |                                        | Établissement 1                      |
| •          |                                               |                                                                         | Rows per pag                           | e: 30 🗸 1-30 of 40 📧 🤇 💽             |

# 10 Optional: Type the Employee ID, the Hourly Wage, the Max hours per week, the Max hours per pay period

|   |                                            |           |     |                                            |                |                   |                        | × 🔺 :                              | 2 1 |
|---|--------------------------------------------|-----------|-----|--------------------------------------------|----------------|-------------------|------------------------|------------------------------------|-----|
| N | ame 🛧                                      | Status    | Ph  | one Clocking Email Te                      | ams P          | osition           |                        | Location                           |     |
| ( | Anne Bonesso<br>Admin<br>ID: 2205          | Full-Time | Add | an employee                                |                | ×                 | seption Supervisor     | Établissement 1<br>Établissement 2 |     |
| ( | Anthony Michaud 🛦                          | Full-Time | 1   | Information 2 Associations 3 Addition      | al Information |                   | rehouse work<br>din +4 | Établissement 3<br>Établissement 1 |     |
| 4 | 🐁 Bruno Aldik 🔺                            | Full-Time | Ø   | Employee ID (optional)                     |                |                   | rehouse work           | Établissement 3<br>Établissement 1 |     |
| ( | Bruno Aldik                                | Full-Time | \$  | Hourly Wage (optional)                     |                |                   | rehouse work           | Établissement 3<br>Établissement 1 |     |
| ( | Christian Michaud                          | Full-Time | ()  | Max Hours (optional)                       |                |                   | tin +4                 | Établissement 3<br>Établissement 1 |     |
| ( | Christine Rashford<br>Manager<br>ID: 22365 | Full-Time | 0   | Max hours per pay period (optional)        |                |                   |                        | Établissement 3<br>Établissement 1 |     |
|   | Claudia Hamilton<br>Manager<br>10: 100     | Full-Time |     | Hiring Date (optional)                     |                |                   | rehouse work           | Établissement 3<br>Établissement 1 |     |
| ( | David Genest 🛦                             | Full-Time |     | ✓ Send invitation ⑦                        | _              |                   | eption Supervisor      | Établissement 3<br>Établissement 1 |     |
| ( | Diane Smith                                | Full-Time | 64  | a) cos as in 12545 activitation grant to . | Back           | Save<br>Reception | istic Coordin          |                                    |     |
|   | •                                          |           |     |                                            |                |                   |                        | Ctabilizersmant 1                  |     |

# **11** Click on the Hiring Date field to access the calendar Select the Hiring Date

| lik       | Full-Time | \$  | Hourly Wage (optional) 25   |                   |        |      |      | rehouse wo<br>din +4 |
|-----------|-----------|-----|-----------------------------|-------------------|--------|------|------|----------------------|
| Michaud 🔺 | Full-Time | 0   | Max Hours (optional)<br>40  |                   |        |      |      | rehouse wo<br>din +4 |
| Rashford  | Full-Time | 0   | Max hours per pay period 80 | d (optional)      |        |      |      |                      |
| lamilton  | Full-Time |     | Hiring Date (optional)      |                   |        |      |      | rehouse wo<br>din +4 |
| nest 🛦    | Full-Time |     | ☑ Send invitation ⑦         |                   |        |      |      | eption               |
| ith       | Full-Time | (45 | 9/ 003:4544 12345           | uernosona@gman.co | Clinic | Back | Save | listic Coord<br>+3   |
| k 🔺       |           |     |                             |                   |        |      |      | Rows                 |
|           |           |     |                             |                   |        |      |      | 1.0113               |

| Status    | Pho | one (             | Clocking | Email |    |    | Te | ams |      | Position |                  |
|-----------|-----|-------------------|----------|-------|----|----|----|-----|------|----------|------------------|
| Full-Time | Add | an employe        |          |       |    |    |    |     |      |          | eption Superviso |
| Full-Time | 1   | Information       | May      | 2022  | ¥  |    |    | <   | >    |          | rehouse work     |
|           |     | Employee ID       | S        | М     | т  | W  | т  | F   | S    |          |                  |
| Full-Time | н   | 123               | 1        | 2     | 3  | 4  | 5  | 6   | 7    |          | fin_ +4          |
| Full-Time | \$  | Hourly Wage<br>25 | 8        | 9     | 10 | 11 | 12 | 13  | 14   |          | rehouse work     |
|           |     |                   | 15       | 16    | 17 | 18 | 19 | 20  | 21   |          | ain ( +4)        |
| Full-Time |     | Max Hours (o      | 22       | 23    | 24 | 25 | 26 | 27  | 28   |          | rehouse work     |
| Full-Time |     | Max hours pe      | 29       | 30    | 31 |    |    |     |      |          |                  |
| Full-Time |     | Hiring Date (c    |          |       |    |    |    |     |      |          | rehouse work     |
|           |     |                   |          |       |    |    |    |     | 0.14 |          |                  |

**12** Select Send Invitation if you would like the employee to receive an invitation right away.

| voilă!         |                                            |           |                                                                          |                            | Active (40) Inactive (13)          | All (53) | + |
|----------------|--------------------------------------------|-----------|--------------------------------------------------------------------------|----------------------------|------------------------------------|----------|---|
| WY             |                                            |           |                                                                          |                            | ۹ 🛦                                | ջ ը սե   | - |
| Abridge        | Name 个                                     | Status    | Phone Clocking Email Teams Position                                      |                            | Location                           |          |   |
| 路              | Anne Bonesso<br>Admin<br>ID: 2205          | Full-Time | Add an employee ×                                                        | eption Supervisor          | Établissement 1<br>Établissement 2 | 1        | : |
| \$             | Anthony Michaud 🗼                          | Full-Time | 1 Information 2 Associations 3 Additional Information                    | rehouse work<br>din +4     | Établissement 3<br>Établissement 1 | 1        | 1 |
| 0              | 🐇 Bruno Aldik 🔺                            | Full-Time | Employee ID (optional)<br>123                                            | rehouse work<br>din        | Établissement 3<br>Établissement 1 | 1        | : |
| Ą              | Bruno Aldik                                | Full-Time | Hourly Wage (optional)     25                                            | rehouse work               | Établissement 3<br>Établissement 1 | 1        | : |
| 4),            | Christian Michaud Admin<br>10:10905        | Full-Time | C Max Hours (optional)<br>40                                             | rehouse work               | Établissement 3<br>Établissement 1 | 1        | : |
|                | Christine Rashford<br>Manager<br>ID: 22365 | Full-Time | Max hours per pay period (optional)           80                         |                            | Établissement 3<br>Établissement 1 | 1        | : |
| 5 <sup>2</sup> | Claudia Hamilton<br>Manager<br>ID: 100     | Full-Time | Hing Date (optional)<br>11/05/2022                                       | rehouse work)<br>din) (+4) | Établissement 3<br>Établissement 1 | 1        | : |
| 0              | David Genest 🛦                             | Full-Time | Send invitation ③                                                        | eption Supervisor          | Établissement 3<br>Établissement 1 | 1        | : |
| <u>م</u><br>ش  | Diane Smith                                | Full-Time | (55) 00-54 1245 denotoria granica.<br>(55) 00-54 1245 denotoria granica. | istic Coordin              |                                    | 1        | : |
| EN             | Flon Musk                                  |           |                                                                          |                            | Établissement 1                    |          |   |
|                |                                            |           |                                                                          | Rows per page              | e: 30 🗸 1-30 of 40                 | 16 K     | P |

### 13 Click Save

| Name | $\uparrow$                                 | Status    | Ph  | one Clocking Email                        | Teams                  | Position |                        | Location                           |   |
|------|--------------------------------------------|-----------|-----|-------------------------------------------|------------------------|----------|------------------------|------------------------------------|---|
| 9    | Anne Bonesso<br>Admin<br>10: 2205          | Full-Time | Add | an employee                               |                        | ×        | eption Supervisor      | Établissement 1<br>Établissement 2 | 1 |
| AM   | Anthony Michaud                            | Full-Time | 1   | Information 2 Associations                | Additional Information | )        | rehouse work           | Établissement 3<br>Établissement 1 | 1 |
| ÷.   | Bruno Aldik 🔺                              | Full-Time | Ø   | Employee ID (optional)<br>123             |                        |          | rehouse work           | Établissement 3<br>Établissement 1 | 1 |
| 6    | Bruno Aldik<br>Admin                       | Full-Time | \$  | Hourly Wage (optional) 25                 |                        |          | rehouse work           | Établissement 3<br>Établissement 1 | 1 |
| СМ   | Christian Michaud                          | Full-Time | 0   | Max Hours (optional)<br>40                |                        |          | rehouse work           | Établissement 3<br>Établissement 1 | 1 |
| •    | Christine Rashford<br>Manager<br>ID: 22365 | Full-Time | 0   | Max hours per pay period (optional)<br>80 |                        |          |                        | Établissement 3<br>Établissement 1 | 1 |
| 1    | Claudia Hamilton<br>Manager<br>ID: 100     | Full-Time |     | Hiring Date (optional)<br>11/05/2022      |                        |          | rehouse work<br>din +4 | Établissement 3<br>Établissement 1 | 1 |
| DG   | David Genest 🛦                             | Full-Time |     | ✓ Send invitation ⑦                       |                        |          | eption Supervisor      | Établissement 3<br>Établissement 1 | 1 |
| 0    | Diane Smith                                | Full-Time | 140 | al and the second fillen                  | Clinic                 | ck Save  | istic Coordin          |                                    | 1 |
|      | Flop Musk                                  |           |     |                                           |                        |          |                        | Établissement 1                    |   |